# Rescue Lens ユー ザーガイド

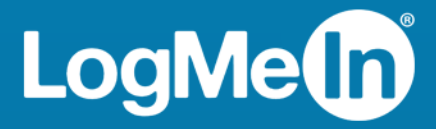

## 目次

| Rescue Lens – 概要                                           | 3  |
|------------------------------------------------------------|----|
| Rescue Lens のシステム要件                                        | 3  |
| Lens Web コンソール (Web Console) の制限                           | 4  |
| Rescue Lens セッションの開始                                       | 5  |
| 技術者コンソールから暗証番号を使って Rescue Lens セッションを開始する                  | 5  |
| 技術者コンソールから SMS を使って Rescue Lens セッションを開始する                 | 6  |
| 技術者コンソールから電子メールを使って Rescue Lens セッションを開始する                 | 7  |
| 技術者コンソールからリンクとメッセージングツールを使って Rescue Lens セッションを開始す         |    |
| 3                                                          | 9  |
| Web コンソール (Web Console) から暗証番号を使って Rescue Lens セッションを開始する  | 10 |
| Web コンソール (Web Console) から SMS を使って Rescue Lens セッションを開始する | 11 |
| Web コンソール (Web Console) から電子メールを使って Rescue Lens セッションを開始する | 12 |

## Rescue Lens - 概要

Rescue Lens は 組み込み型の VoIP を備えた LogMeIn のビデオ対応サポート ソリューションです。 Rescue Lens を使用すると、スマートフォンからサービス担当者にライブ動画を安全にストリーミン グ送信することができます。 サポート担当者は問題を自分の目で見て確認し、リモートからエンド ユーザーに指示を送って、トラブルシューティング、問題の解決、製品のセットアップ、保険金の 請求などをサポートすることができます。

Rescue Lens は、サービスまたは LogMeIn Rescue の1機能として使用できます。 価格設定と利用期 間の最新情報については、 *https://www.logmeinrescue.com/* をご覧ください。

重要: このガイドは、Rescue Lens の登録者を対象に書かれています。 LogMeIn Rescue の登録者は、 *http://help.logmein.com* で Lens に関する情報を参照してください。

Rescue Lens の登録者 (LogMeIn Rescue 未使用) は、Windows PC 上の技術者コンソールを通じて、 または Windows PC や Mac 上のGoogle Chrome ブラウザの Lens Web コンソール (Web Console) を 使って Lens にアクセスできます。

技術者が使用できる Rescue Lens 機能は、Rescue 管理センターの設定により異なります。 詳細については、『LogMeIn Rescue 管理者ガイド』を参照してください。

#### Rescue Lens のシステム要件

最新のシステム要件については、help.logmein.com を参照してください。

## Lens Web コンソール (Web Console) の制限

次の機能は、Lens Web コンソール (Web Console)では利用できません。

- チャット
- •表示設定
- •セッションの保留
- 画面記録
- •セッションの転送
- •レポート

Rescue 管理センターでは Lens Web コンソール (Web Console) で開始したセッションのレポートを 生成することはできません。

### Rescue Lens セッションの開始

技術者コンソールから暗証番号を使って Rescue Lens セッションを開始する

- 🔊 制限: 技術者は一度に一つのアクティブ Lens セッションのみ対応できます。
- 1. 技術者コンソールにログインします。
- 2. セッション ツールバーで、[新しいセッション] をクリックします。
  - [新しいセッションの開始] ウィンドウが表示されます。
- ユーザーの名前または識別情報を [名前] フィールドに入力します。
  この名前は、[アクティブ セッション] タブやセッション リストに表示されます。
- 4. [暗証番号] タブを選択します。
- [暗証番号の作成] をクリックします。
  6 桁の暗証番号が生成され、[新しいセッションの開始] ウィンドウとセッション ログに表示されます。
- 6. ユーザーに、Rescue Lens アプリを起動するよう指示します (アプリは Google Play または App Store から入手できます)。

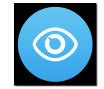

۲

▶ 重要: ユーザーが使用しているアプリが Rescue+Mobile アプリではなく、Rescue Lens アプ リであることを確認してください。

ユーザーに、チュートリアルが表示されることがあります。 ユーザーは、[スキップ]または[OK] をタップできます。

- 7. ユーザーに対して、デバイスのカメラとマイクへのアクセスの許可が求められます。 ユーザー に、[OK] をタップするように指示します。
- ユーザーに暗証番号の入力を指示します。
  この段階で、カメラの画像はすでにユーザーのモバイル デバイスに表示されることがありますが、技術者コンソールへは何もストリーミングされません。
- 9. ユーザーにエンドユーザー ライセンス契約への同意を指示します。 セッションが技術者コンソールに表示されます。
- 10. セッションを選択するには、セッションリストでセッションを選択してから、[開始]をクリック します。

| ORescue 🗤 🕫                                                                    | 🕀 新し                                | いセッション                          | <b>0</b> i       | ā 🕟                    | $\otimes$ II | - 다            | 2+    |
|--------------------------------------------------------------------------------|-------------------------------------|---------------------------------|------------------|------------------------|--------------|----------------|-------|
| オプション ツール<br>・ マッション 1862301 を保留にしました<br>・ セッション 1862301 を保留にしました<br>・ セッションなし | Name<br>Customer X<br>Mr Jack Balck | セッションID ▲<br>1862299<br>1862301 | 状態<br>保留中<br>保留中 | 接続開始<br>00:10<br>15:23 | チャネル         | Custom Field 1 | Custc |
|                                                                                | Sick2Fix                            | <b>レンなし</b><br>リモートアクセン         | くピーファ            | マイル マネー                | シャーシステム      | 」情報 デバイス       | の設定   |

Rescue Lens のサポート セッションが開始されます。ライブビデオ入力が、ユーザーのデバイス のカメラから技術者にストリーミングされます。 Lens の音声により、ユーザーと技術者は VoIP 接続を使って通信できます。

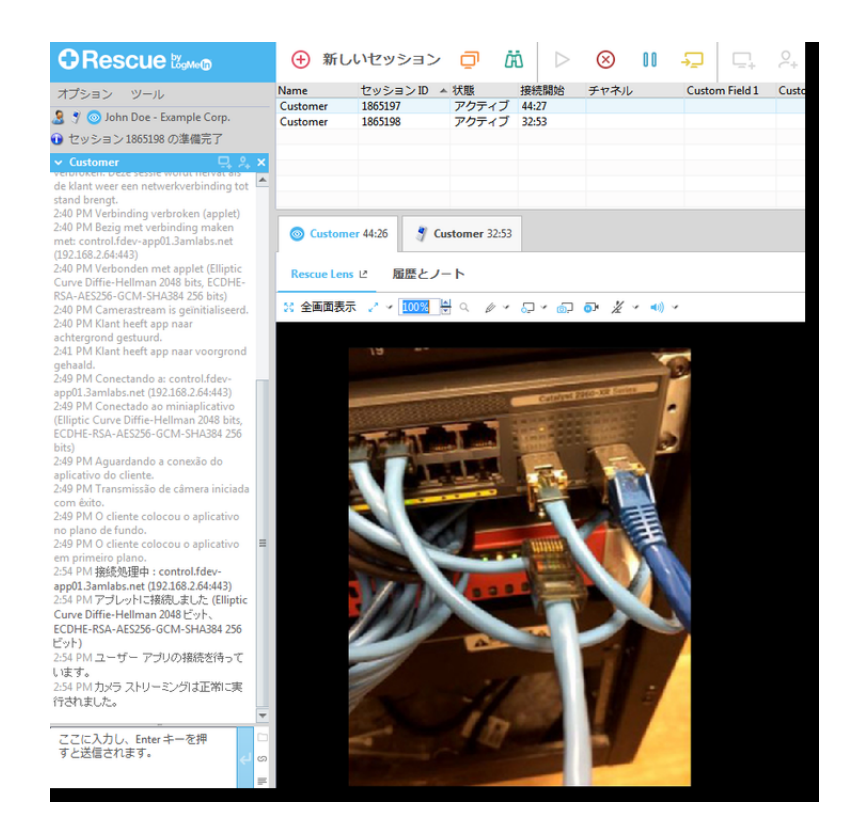

#### 技術者コンソールから SMS を使って Rescue Lens セッションを開始する

🔊 制限: 技術者は一度に一つのアクティブ Lens セッションのみ対応できます。

- 1. 技術者コンソールにログインします。
- セッション ツールバーで、[新しいセッション] をクリックします。
  [新しいセッションの開始] ウィンドウが表示されます。
- 3. ユーザーの名前または識別情報を [名前] フィールドに入力します。

この名前は、[アクティブ セッション] タブやセッション リストに表示されます。

- 4. [SMS] タブを選択します。
- 5. ユーザーの電話番号をTo: (To:) フィールドに入力します。 暗証番号を含む SMS がこの電話番号に送信されます。
- 6. [SMS の送信] をクリックします。
- 7. ユーザーに SMS メッセージを開くよう指示し、リンクをタップして Rescue Lens アプリを起動 します。

注: Rescue Lens アプリがまだユーザーのデバイスにインストールされていない場合、アプリをインストールするために Google Play または App Store にリダイレクトされます。

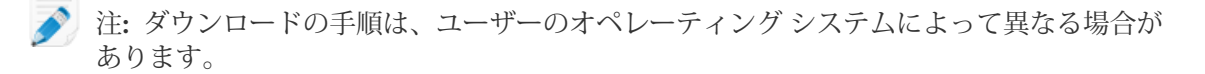

ユーザーに、チュートリアルが表示されることがあります。ユーザーは、[スキップ]または[OK] をタップできます。

- ユーザーに対して、デバイスのカメラとマイクへのアクセスの許可が求められます。ユーザー に、[OK] をタップするように指示します。 この段階で、カメラの画像はすでにユーザーのモバイル デバイスに表示されることがあります が、技術者コンソールへは何もストリーミングされません。
- 9. ユーザーにエンドユーザー ライセンス契約への同意を指示します。 セッションが技術者コンソールに表示されます。
- 10. セッションを選択するには、セッションリストでセッションを選択してから、[開始]をクリック します。

|                               | 🕀 新し          | ハセッション                 | <b>@</b> | ă 🕟   | $\otimes$ II |                | 2.    |
|-------------------------------|---------------|------------------------|----------|-------|--------------|----------------|-------|
| オプション ツール                     | Name          | セッションID 🔺              | 状態       | 接続開始  | チャネル         | Custom Field 1 | Custo |
| 🤶 👻 💿 John Doe - Example Corn | Customer X    | 1862299                | 保留中      | 00:10 |              |                |       |
|                               | Mr Jack Balck | 1862301                | 休留中      | 15:23 |              |                |       |
| 10 とりジョン1882501 を休留にひよりた      |               |                        |          |       |              |                |       |
| ✓ セッションなし ×                   |               |                        |          |       |              |                |       |
|                               |               |                        |          |       |              |                |       |
|                               | Click2Fix     | <b>ンなし</b><br>リモートアクセン | スピ ファ    | イルマネー | ジャ システム      | 情報 デバイス        | の設定   |

Rescue Lens のサポート セッションが開始されます。ライブビデオ入力が、ユーザーのデバイス のカメラから技術者にストリーミングされます。Lens の音声により、ユーザーと技術者は VoIP 接続を使って通信できます。

技術者コンソールから電子メールを使って Rescue Lens セッションを開始 する

🔊 制限: 技術者は一度に一つのアクティブ Lens セッションのみ対応できます。

1. 技術者コンソールにログインします。

2. セッション ツールバーで、[新しいセッション] をクリックします。

[新しいセッションの開始] ウィンドウが表示されます。

- 3. ユーザーの名前または識別情報を [名前] フィールドに入力します。 この名前は、[アクティブ セッション] タブやセッション リストに表示されます。
- 4. [メール] タブを選択します。
- 5. 電子メールをユーザーに送信する方法を、以下から選択します。
  - 自身の電子メールクライアントとアカウントを使う場合は、[このコンピュータのデフォルトのメールクライアントでメールを送信する]を選択します。
  - Rescue 経由で電子メールを送信する場合は、[LogMeIn Rescue サーバーに代理でメールを送 信させる] を選択し、有効な電子メール アドレスを [送信先] フィールドに入力します。
- 6. [リンクをメールで送信] をクリックします。 電子メールが作成されます (Rescue サーバーを経由して送信するオプションを選択した場合は、 送信も実行される)。
- 7. ユーザーにメールを開くよう指示し、リンクをタップして Rescue Lens アプリを起動します。
  - 注: Rescue Lens アプリがまだユーザーのデバイスにインストールされていない場合、アプリをインストールするために Coordo Play またけ App Store にリダイレクトされます

リをインストールするために Google Play または App Store にリダイレクトされます。

注: ダウンロードの手順は、ユーザーのオペレーティングシステムによって異なる場合があります。

ユーザーに、チュートリアルが表示されることがあります。 ユーザーは、[スキップ]または[OK] をタップできます。

- ユーザーに対して、デバイスのカメラとマイクへのアクセスの許可が求められます。 ユーザー に、[OK] をタップするように指示します。
   この段階で、カメラの画像はすでにユーザーのモバイル デバイスに表示されることがあります が、技術者コンソールへは何もストリーミングされません。
- 9. ユーザーにエンドユーザー ライセンス契約への同意を指示します。 セッションが技術者コンソールに表示されます。
- 10. セッションを選択するには、セッションリストでセッションを選択してから、[開始]をクリック します。

|                                | 新し                          | いセッション                  | o l  | ä (>           | $\otimes$ II | <b>-</b> ⊒ □_+ | 2+    |
|--------------------------------|-----------------------------|-------------------------|------|----------------|--------------|----------------|-------|
| オプション ツール                      | Name                        | セッションID 🔺               | 状態   | 接続開始           | チャネル         | Custom Field 1 | Custo |
| 🤰 🍠 💿 John Doe - Example Corp. | Customer X<br>Mr Jack Balck | 1862299<br>1862301      | 保留中  | 00:10<br>15:23 |              |                |       |
| 🕦 セッション 1862301 を保留にしました       |                             |                         |      |                |              |                |       |
| ✓ セッションなし ×                    |                             |                         |      |                |              |                |       |
| *                              |                             |                         |      |                |              |                |       |
|                                | Sclick2Fix                  | <b>レンなし</b><br>リモートアクセン | スピーフ | アイルマネー         | ジャーシスティ      | ム情報 デバイン       | の設定   |

Rescue Lens のサポート セッションが開始されます。ライブビデオ入力が、ユーザーのデバイス のカメラから技術者にストリーミングされます。Lens の音声により、ユーザーと技術者は VoIP 接続を使って通信できます。 技術者コンソールからリンクとメッセージングツールを使って Rescue Lens セッションを開始する

- 1. 技術者コンソールにログインします。
- セッション ツールバーで、[新しいセッション] をクリックします。
  [新しいセッションの開始] ウィンドウが表示されます。
- ユーザーの名前または識別情報を [名前] フィールドに入力します。
  この名前は、[アクティブ セッション] タブやセッション リストに表示されます。
- 4. [リンク] タブを選択します。
- [クリップボードにリンクをコピー]をクリックします。
  リンクがクリップボードにコピーされます。
- 6. リンクをメッセージング ツールに貼り付け、ユーザーに送信します。
- 7. ユーザーにメールを開くよう指示し、リンクをタップして Rescue Lens アプリを起動します。

注: Rescue Lens アプリがまだユーザーのデバイスにインストールされていない場合、アプリをインストールするために Google Play または App Store にリダイレクトされます。

ユーザーに、チュートリアルが表示されることがあります。 ユーザーは、[スキップ] または [OK] をタップできます。

- ユーザーに対して、デバイスのカメラとマイクへのアクセスの許可が求められます。ユーザーに、[OK] をタップするように指示します。
  この段階で、カメラの画像はすでにユーザーのモバイル デバイスに表示されることがありますが、技術者コンソールへは何もストリーミングされません。
- 9. ユーザーにエンドユーザー ライセンス契約への同意を指示します。 セッションが技術者コンソールに表示されます。
- 10. セッションを選択するには、セッションリストでセッションを選択してから、[開始]をクリック します。

|                                | 🕀 新し          | いセッション    | ø   | ä 🕟    | $\otimes$ II |                | 2+    |
|--------------------------------|---------------|-----------|-----|--------|--------------|----------------|-------|
| オプション ツール                      | Name          | セッションID - | 状態  | 接続開始   | チャネル         | Custom Field 1 | Custo |
| 🤰 🍠 💿 John Doe - Example Corp. | Mr Jack Balck | 1862299   | 保留中 | 15:23  |              |                |       |
| 🕦 セッション 1862301 を保留にしました       |               |           |     |        |              |                |       |
| ~ セッションなし ×                    |               |           |     |        |              |                |       |
| ~                              |               |           |     |        |              |                |       |
|                                |               |           |     |        |              |                | -     |
|                                | 🍯 セッショ        | っなし       |     |        |              |                |       |
|                                | Click2Fix     | リモートアクセ   |     | アイルマネー | ジャーシスラ       | テム情報 デバイス      | の設定   |

Rescue Lens のサポート セッションが開始されます。ライブビデオ入力が、ユーザーのデバイス のカメラから技術者にストリーミングされます。Lens の音声により、ユーザーと技術者は VoIP 接続を使って通信できます。

注: ダウンロードの手順は、ユーザーのオペレーティングシステムによって異なる場合が あります。

Web コンソール (Web Console) から暗証番号を使って Rescue Lens セッションを開始する

- 🔊 制限: 技術者は一度に一つのアクティブ Lens セッションのみ対応できます。
- 1. Rescue Lens Web コンソール (Web Console) にログインします。

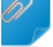

留意: Google Chrome を使用します。

2. [新しいセッションの開始 (Start new session)] をクリックします。

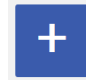

[新しいセッション (New Session)] ウィンドウが表示されます。

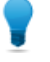

ヒント:先に進む前に、関連フィールドにユーザーのさらに詳しい情報(名前、電話番号、 チケット ID など)を入力できます。

3. ユーザーに、Rescue Lens アプリを起動するよう指示します (アプリは Google Play または App Store から入手できます)。

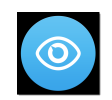

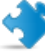

▶ 重要: ユーザーが使用しているアプリが Rescue+Mobile アプリではなく、Rescue Lens アプ リであることを確認してください。

ユーザーに、チュートリアルが表示されることがあります。 ユーザーは、[スキップ]または[OK] をタップできます。

- 4. ユーザーに対して、デバイスのカメラとマイクへのアクセスの許可が求められます。 ユーザー に、[OK] をタップするように指示します。
- 5. ユーザーに暗証番号の入力を指示します。 この段階で、カメラの画像はすでにユーザーのモバイル デバイスに表示されることがあります が、技術者コンソールへは何もストリーミングされません。
- 6. ユーザーにエンドユーザー ライセンス契約への同意を指示します。 ユーザーが接続しました (Customer connected) というメッセージが Web コンソール (Web Console) に表示され、[セッションの開始 (Start Session)] ボタンがアクティブになります。

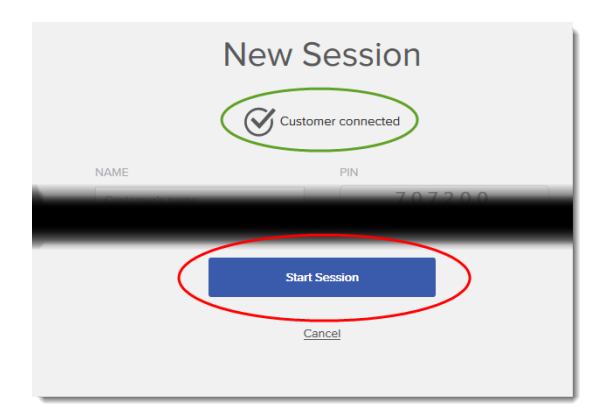

 [セッションの開始 (Start Session)] をクリックしてセッションを選択します。 Rescue Lens のサポート セッションが開始されます。ライブ ビデオ入力が、ユーザーのデバイス のカメラから技術者にストリーミングされます。Lens の音声により、ユーザーと技術者は VoIP 接続を使って通信できます。

Web コンソール (Web Console) から SMS を使って Rescue Lens セッション を開始する

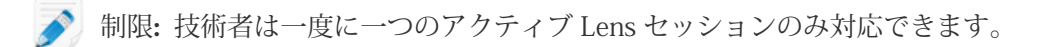

1. Rescue Lens Web コンソール (Web Console) にログインします。

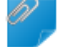

留意: Google Chrome を使用します。

2. [新しいセッションの開始 (Start new session)] をクリックします。

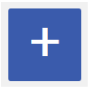

[新しいセッション (New Session )] ウィンドウが表示されます。

3. [電話番号 (PHONE)] フィールドにユーザーの電話番号を入力します。 暗証番号を含む SMS がこの電話番号に送信されます。

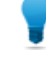

ヒント:先に進む前に、関連フィールドにユーザーのさらに詳しい情報(名前、電子メール アドレス、チケット ID など)を入力できます。

- 4. [SMS の送信 (Send SMS)] をクリックします。
- 5. ユーザーに SMS メッセージを開くよう指示し、リンクをタップして Rescue Lens アプリを起動 します。

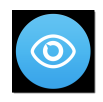

🔊 注: Rescue Lens アプリがまだユーザーのデバイスにインストールされていない場合、アプ リをインストールするために Google Play または App Store にリダイレクトされます。

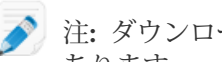

🔊 注: ダウンロードの手順は、ユーザーのオペレーティング システムによって異なる場合が あります。

ユーザーに、チュートリアルが表示されることがあります。ユーザーは、[スキップ]または[OK] をタップできます。

- 6. ユーザーに対して、デバイスのカメラとマイクへのアクセスの許可が求められます。 ユーザー に、[OK] をタップするように指示します。 この段階で、カメラの画像はすでにユーザーのモバイル デバイスに表示されることがあります が、技術者コンソールへは何もストリーミングされません。
- 7. ユーザーにエンドユーザー ライセンス契約への同意を指示します。 ユーザーが接続しました (Customer connected) というメッセージが Web コンソール (Web Console) に表示され、[セッションの開始 (Start Session)] ボタンがアクティブになります。

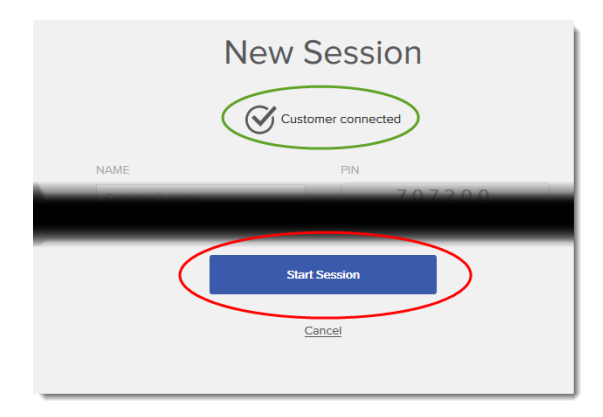

8. [セッションの開始 (Start Session)] をクリックしてセッションを選択します。 Rescue Lens のサポート セッションが開始されます。ライブ ビデオ入力が、ユーザーのデバイス のカメラから技術者にストリーミングされます。Lensの音声により、ユーザーと技術者は VoIP 接続を使って通信できます。

Web コンソール (Web Console) から電子メールを使って Rescue Lens セッ ションを開始する

制限: 技術者は一度に一つのアクティブ Lens セッションのみ対応できます。

1. Rescue Lens Web コンソール (Web Console) にログインします。

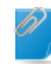

留意: Google Chrome を使用します。

2. [新しいセッションの開始 (Start new session)] をクリックします。

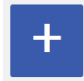

[新しいセッション (New Session)] ウィンドウが表示されます。

3. ユーザーの電子メール アドレスを [メール (EMAIL)] フィールドに入力します。 暗証番号を含むメッセージがこの電子メール アドレスに送信されます。

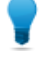

ヒント:先に進む前に、関連フィールドにユーザーのさらに詳しい情報(名前、電話番号、 チケット ID など)を入力できます。

4. [電子メールの送信 (Send email)] をクリックします。 電子メールが作成されます。

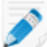

注:電子メール クライアントで [送信] をクリックする必要がある可能性があります。

5. ユーザーにメッセージを開くよう指示し、リンクをタップして Rescue Lens アプリを起動します。

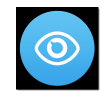

注: Rescue Lens アプリがまだユーザーのデバイスにインストールされていない場合、アプ リをインストールするために Google Play または App Store にリダイレクトされます。

注: ダウンロードの手順は、ユーザーのオペレーティングシステムによって異なる場合があります。

ユーザーに、チュートリアルが表示されることがあります。ユーザーは、[スキップ]または[OK] をタップできます。

- ユーザーに対して、デバイスのカメラとマイクへのアクセスの許可が求められます。ユーザーに、[OK] をタップするように指示します。
  この段階で、カメラの画像はすでにユーザーのモバイル デバイスに表示されることがありますが、技術者コンソールへは何もストリーミングされません。
- 7. ユーザーにエンドユーザー ライセンス契約への同意を指示します。 ユーザーが接続しました (Customer connected) というメッセージが Web コンソール (Web Console) に表示され、[セッションの開始 (Start Session)] ボタンがアクティブになります。

| New Session |                         |  |  |  |  |
|-------------|-------------------------|--|--|--|--|
| NAME        | PIN 707200              |  |  |  |  |
| (           | Start Session<br>Cancel |  |  |  |  |

 [セッションの開始 (Start Session)] をクリックしてセッションを選択します。 Rescue Lens のサポート セッションが開始されます。ライブ ビデオ入力が、ユーザーのデバイス のカメラから技術者にストリーミングされます。Lens の音声により、ユーザーと技術者は VoIP 接続を使って通信できます。

# 索引

| W                         | ほ          |
|---------------------------|------------|
| Web コンソール (Web Console) 4 | ポート 3      |
| L                         | め          |
| システム要件3                   | メディア要件 3   |
| 5                         | れ          |
| チャット4                     | レポート作成機能 4 |
| と                         |            |

ドメイン3